# **Step-by-step instructions for registering for Zoom classes:**

- 1. Open your email.
- Go to the InMotion Sunday newsletter. The header is "InMotion - Classes and Updates Week of (date of week)." Emails are sent every Sunday.
  - a. Example: InMotion Classes and Updates Week of 4/17/2022
- 3. Once you open the newsletter, scroll down until you see Classes. You will need to scroll a while until you see CLASSES.

Under CLASSES, you will see the links to register for Zoom classes.

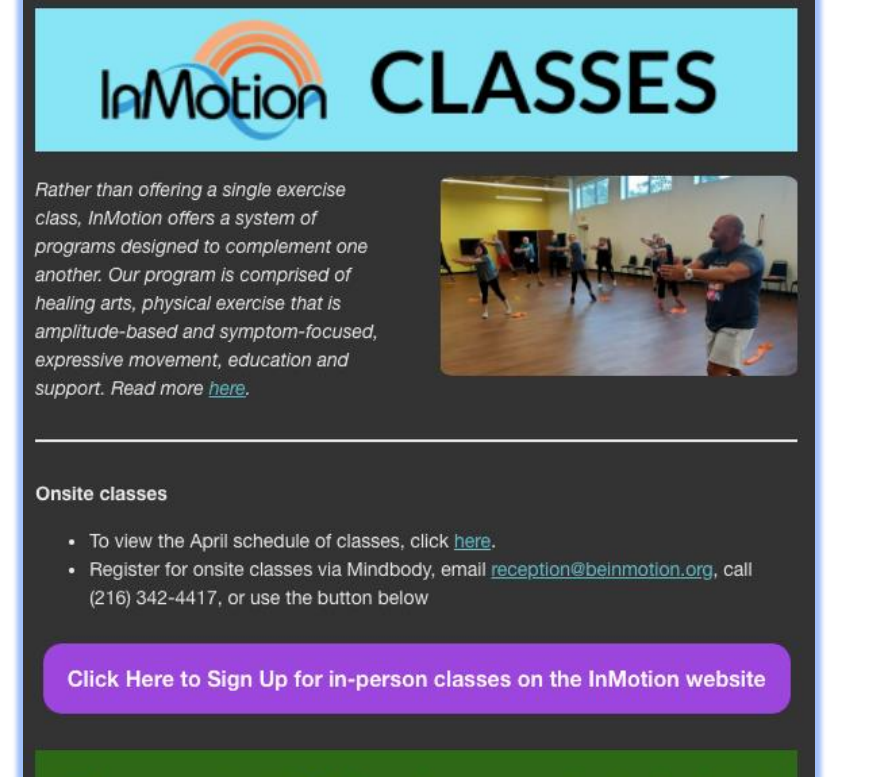

a.

When you arrive at InMotion, please remember to check in at

4. Click on the name of the class you would like to register for - it will be blue and underlined.

## Live Zoom classes

Click on one of the links below to register. After registering, you will receive a confirmation email with a link to join the class. If you have never accessed Zoom, click <u>here</u> for a how-to.

#### Monday, Apr. 18

- 9:45 AM Mindful Movement Green/Orange/Blue
- 11:30 AM Orange/Blue BED
- 12:45 PM Yellow Mindful Movement/BED/Boxing
- 4:30 PM Tai Chi

### Wednesday, Apr. 20

- 9:45 AM Mindful Movement Orange/Blue
- 12:45 PM Yellow Mindful Movement/BED/Drums Alive
- 2:00 PM Green BED
- 4:30 PM <u>Tai Chi</u>

## Thursday, Apr. 21

• 9:45 AM Mindful Movement Green/Orange/Blue

Friday, Apr. 22

9:45 AM Mindful Movement

Mindful Movement classes made possible by David and Gail Stein

a.

Yellow classes and programming made possible by Robert H. Jackson

5. This should take you to another tab where you will see a Meeting Registration page. Here, enter your first and last name, and email address twice.

|                                         | Meeting Registration                                                                                                    |  |
|-----------------------------------------|----------------------------------------------------------------------------------------------------|--|
| Торіс                                   | Thursday Green/Orange/Blue Mindful Movement                                                                                                    |  |
| Description                             | <ul> <li>By submitting this registration form, I understand and agree that:</li> <li>My registration for, and participation in, the physical fitness and/or wellness programs ('Programs') administered by InMotion, its employees, and/or its independent contractors (collectively, 'InMotion') via webcast is voluntary and may involve potential risk of Injury;</li> <li>To avoid potential risk of Injury, an examination by a physical should be obtained before beginning a physical fitness and/or wellness program, or before initiating a change in the amount of physical or other exercise performed; and</li> <li>Regardless of whether I have chosen to be examined by a physical should be obtaining in any of the Programs:</li> <li>I accept and assume full responsibility for my own safety and well-being in my participation in the Programs and for any injuries, damages, and losses of any type that may be sustained by me as a result of my participation in the Programs.</li> <li>Please choose only one meeting to attend.</li> <li>Apr 21, 2022 09:45 AM</li> <li>Time shows in Eastern Time (US and Canada)</li> </ul> |  |
| Time                                    | o inMotion shall not be liable for, and i nereby release inMotion from, any claims, damages, or losses resulting from or arising out of my participation in the Programs.         Please choose only one meeting to attend.         Apr 21, 2022 09:45 AM         Time shows in Eastern Time (US and Canada)                                                                                                    |  |
| Time<br>First Name                      | e InMotion shall not be liable for, and I nereby release inMotion from, any claims, damages, or losses resulting from or arising out of my participation in the Programs. Please choose only one meeting to attend. Apr 21, 2022 09:45 AM Time shows in Eastern Time (US and Canada) e* Last Name*                                                                                                    |  |
| Time<br>First Name                      | e* Last Name* Last Name*                                                                                                    |  |
| Time<br>First Name<br>Email Add         | e* Last Name* ress* Confirm Email Address*                                                                                                    |  |
| Time<br>First Name<br>Email Add         | e* Last Name*  e* Confirm Email Address*                                                                                                    |  |
| Time First Name Email Add * Required in | o inMotion shain hot be liable for, and i hereby release inMotion from, any claims, damages, or losses resulting from or arising out of my participation in the Programs.  Please choose only one meeting to attend.  Apr 21, 2022 09:45 AM  Time shows in Eastern Time (US and Canada)  e* Last Name* Last Name* Information                                                                                                    |  |

| First Name*          | Last Name*             |
|----------------------|------------------------|
| Email Address*       | Confirm Email Address* |
| Required information |                        |

6. Click the blue Register button.

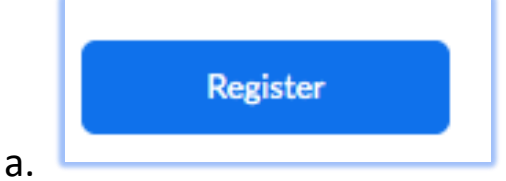

- 7. Go back to your email. You will have received a Zoom link to join the meeting.
- 8. Click the link a few minutes before your email, and you should be good to go!